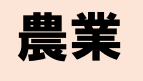

楽簿シリーズVer.1.2 機能追加

『農業楽簿』Ver.1.2では下記機能が追加されました。

- 1. 売掛金・買掛金管理機能を追加
- 2. e-Tax連動機能を追加(申告連動オプションライセンスのみ)

追加機能のご利用方法は、下記資料をご確認ください。 また、詳しい操作方法につきましては、『農業楽簿』画面右上の【マニュアル】から表示される 本体マニュアルの該当機能のページも併せてご確認ください。

※ 尚、「2. e-Tax連動機能」については同封の「使い方のツボ特別編:e-Tax(電子申告) で決算書を送ろう」を ご参照ください。(申告連動オプションライセンスのユーザー様にお送りしています。)

### 1. 売掛金・買掛金管理機能 ご利用手順

### 1 売掛金・買掛金残高を設定する

【データ】-【売掛・買掛金残高設定】をクリックします。 「売掛金」の期首残高に、前年中に売上げた(収入に計上した)取引のうち、 <u>前年中に料金が未回収だった分の金額</u>を入力します。 同様に「買掛金」の期首残高に、前年中に経費に計上した取引のうち、<u>前年中に</u> 料金が未払いだった分の金額</u>を入力します。

#### 図1 売掛金·買掛金残高設定

| ■ 売掛・買掛 | 計金 残高設定   |        |   |
|---------|-----------|--------|---|
| 属性      | 名称        | 期首残高 ^ |   |
|         | 販売金額      | 0      | ] |
| 売掛金     | 家事・事業消費金額 | 0      |   |
|         | 雑収入       | 0      |   |
|         | 租税公課      | 0      |   |
|         | 種苗費       | 0      |   |
|         | 素音費       | 0      |   |
|         | 肥料費       | 0      |   |
|         | 飼料費       | 0      |   |
|         | 農具費       | 0      |   |
| 冒持全     | 農薬衛生費     | 0      |   |
| 무대표     | 諸材料費      | 0      |   |
|         | 修繕費       | 0      |   |
|         | 動力光熱費     | 0      |   |
|         | 作業用衣料費    | 0      |   |
|         |           |        |   |

## 2 売掛金の回収(入金)/発生(期末の未集金分)の入力

■ 売掛金の回収 … 【農業収入の入力】> [F6:売掛金回収]

期首残高に【売掛・買掛金残高設定】画面で設定された金額が表示されます。 回収金額の入力を行い、「残高」欄が0になったら、前期の売掛金が正しく 集金できたことになります。

図2 例:売掛金回収の入力

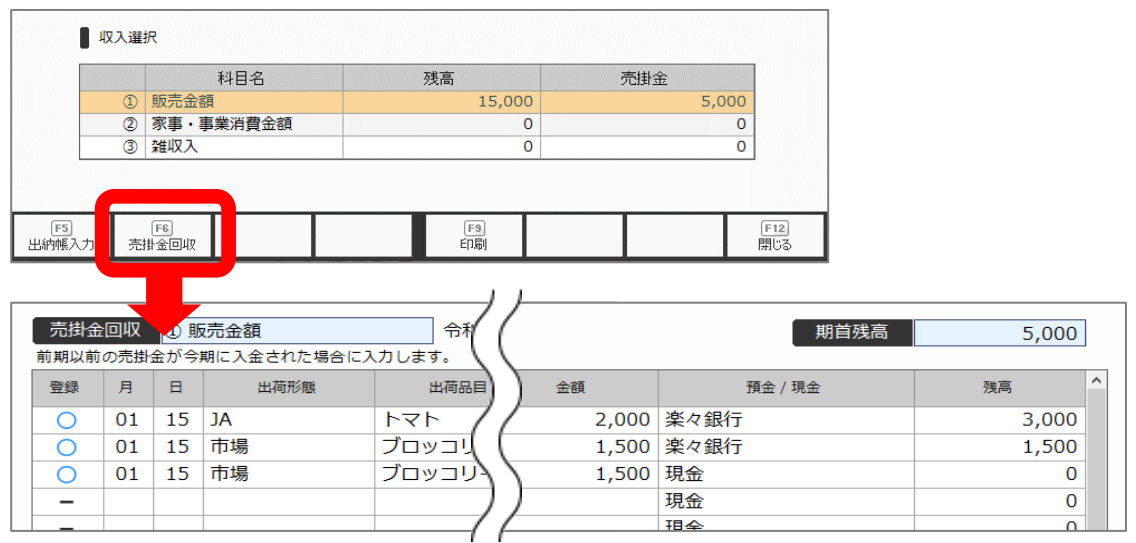

※ 本画面は「前年の売掛金残高の回収」の入力にのみ使用します。

■ 売掛金の発生 … 【農業収入の入力】>収入を選択> [F5:出納帳入力]

<出納帳>画面の「現金/預金」のリストの一番下に「売掛金」という項目が あります。これはシステム固定の項目です。

期末に「今期中に売り上げたけれども、料金の回収は翌期になる」という取引が ある場合に使用します。「売掛金」項目を使用して入力した金額は、現金預金の 残高に影響させずに、収入に計上することができます。

| 令和04年01月01日 ~ 令和04年12月31日 |    |        |         |        |  |  |  |  |
|---------------------------|----|--------|---------|--------|--|--|--|--|
| 出荷品目                      | 内訳 | 金額     | 預金 / 現金 | 残高 ^   |  |  |  |  |
| -                         |    | 10,000 | 現金      | 10,000 |  |  |  |  |
| <b>`</b>                  |    | 5,000  | 現金      | 15,000 |  |  |  |  |
|                           |    |        | 現金      | 15,000 |  |  |  |  |
|                           |    |        | 楽々銀行    | 15,000 |  |  |  |  |
|                           |    |        |         | 15,000 |  |  |  |  |
|                           |    |        | 売掛金     | 15,000 |  |  |  |  |
|                           |    |        |         | 15,000 |  |  |  |  |

図3 預金/現金欄の「売掛金」

# 3 買掛金の支払・発生(期末の未払分)の入力

■ 買掛金の支払 … 【経費の入力】>該当の経費を選択> [F6:買掛金支払]

期首残高に【売掛・買掛金残高設定】画面で設定された金額が表示されます。 回収金額の入力を行い、「残高」欄が0になったら、前期の買掛金が正しく 支払いできたことになります。

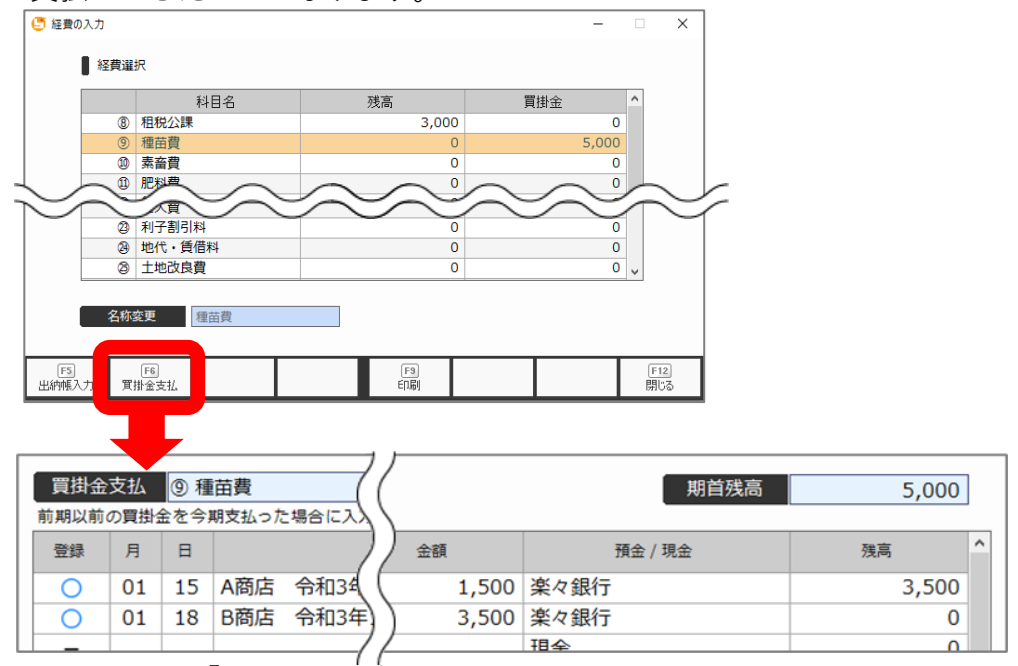

※ 本画面は「前年の買掛金残高の支払」の入力にのみ使用します。

■ 買掛金の発生 … 【経費の入力】>経費を選択> [F5:出納帳入力]

<出納帳>画面の「現金/預金」のリストの一番下に「買掛金」という項目が あります。これはシステム固定の項目です。

期末に「今期中の経費分だが、料金の支払は翌期になる」という取引がある場合 に使用します。「買掛金」項目を使用して入力した金額は、現金預金の残高に 影響させずに、経費に計上することができます。

| 内訳 | 金額    | 預金 / 現金           | 残高 ^                |
|----|-------|-------------------|---------------------|
|    | 3,000 | 現金                | 3,000               |
|    | 1,500 | 買掛金    ▼          | 4,500               |
|    |       | 現金                | <mark>4,</mark> 500 |
|    |       | 楽々銀行              | <mark>4,</mark> 500 |
|    |       | か <i>てがナパン.</i> ク | 4,500               |
|    |       | 買掛金               | 4,500               |
|    |       |                   | 4 500               |

#### 図4 預金/現金欄の「買掛金」